## **ROUTINE** bi-hebdomadaire des salles médiatisées, amphis, etc :

- Jeter un rapide coup d'œil sur l'ensemble de l'installation :
- Vérifier la sécurisation du matériel, propreté, graffiti etc...
- Bien connaître les différentes installations et leurs fonctionnements.

## Outils :

- 1 film DVD, PC portable, clé USB.

Arts et Sciences Humaines PC fixe Automate **Cable Cubby** - Raccorder et tester sépa-Touches de sélection - Allumer le PC : ouvrir la rément chaque cordon VGA et sources : session cours pour y remaudio à un ordinateur, en plir la fiche de renseigne-- Appuyer sur chaque touche l'alimentant à la prise ment qui se trouve sur le en vérifiant l'action. secteur. bureau. - l'image du PC fixe, portable, PC1, PC2, combi VHS/ - Vérifier la bonne qualité Tester : des câbles et connecteurs. - le système d'exploitation, le net, lecteur DVD, Touches d'éclairage : les lecteurs multimédias. Allumage/extinction, variaboule USB, clavier, souris, écran, Pôle Informatique Touches marche/arrêt du vi-- Vérifier l'entrée et déoprojecteur et/ou sonori-La sortie audio. Vérifier: sation. Dans cette commande véri-- Oue les mises à jour Pôle Audiovisuel fier la descente et la reautomatiques de Windows montée de l'écran de prosoient désactivées. jection. - les mises à jour en Vous rencontrez une panne

Bouton de volume : Contrôler la bonne qualité sonore.

DVD.

teur.

technique, vous envoyez l'information au service concerné en appuyant sur l'une des touches.

général.

- La bonne qualité d'affichage, résolution.

- S'assurer qu'il n'y a pas de bruit environnant perturbant la bonne prise de son.
- Attention à l'éclairage, la salle ne doit pas se trouver dans le noir.
- Il faut impérativement s'équiper du micro-cravate et l'allumer (attention aux piles).
- -Allumer le vidéoprojecteur, l'écran puis sélectionner une source.
- Allumer le moniteur de contrôle.
- Sélectionner le plan qui vous convient.
- Allumer l'ordinateur et ouvrir le logiciel

Inwicast, renseigner la fiche pour démarrer l'enregistrement du cours.